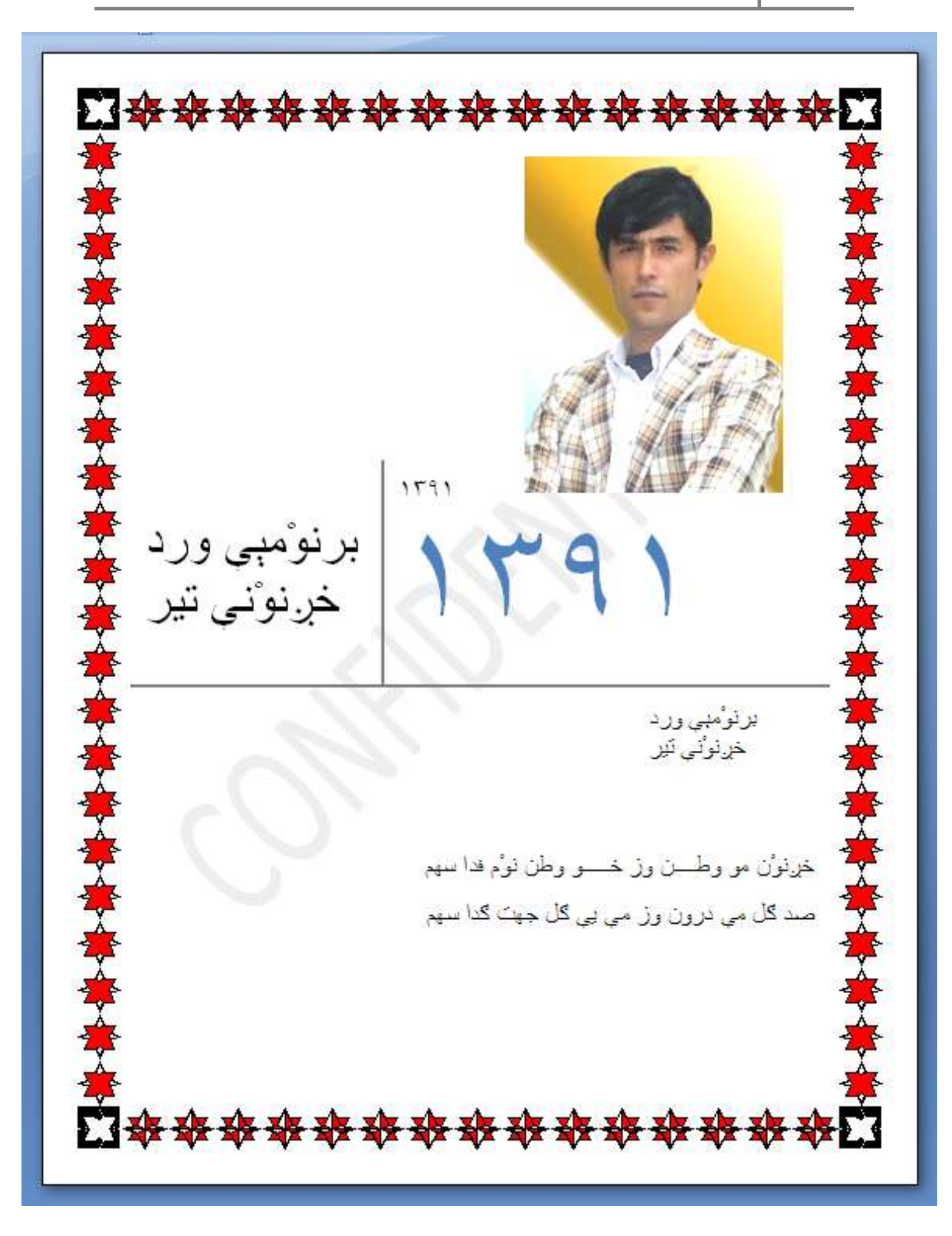

| فهرست                                                         |
|---------------------------------------------------------------|
| پېښگفتار                                                      |
| پروگروْم Word 2007 ته څرهنگ بیت کنېن؟                         |
| فهمتاوې خهطينې Microsoft Office Word 2007                     |
| فهمتاوې آپشنېنې ( Options )پروگروم Microsoft Office Word 2007 |
| Office Button ته چیر کښت؟                                     |
| څرهنگWord 2007 ارد ته رمز ذهذهم؟                              |
| فهمتاوي اسبابېن مينوي هومHome                                 |
| څر هنگ يې پشتې جور کنهم؟                                      |
| څر هنگWord 2007 اند خط کښې کنهم؟                              |
| ݲر هنگ تر Word 2007   يې عکس ڤهر هم؟                          |
| څر هنگ تر Word 2007   يې عکس اک ڦهر هم؟                       |
| څر هنگ تر Word 2007 نمونه يکېن ڤهر هم؟                        |
| اېسمارت چارت ته چير کښت؟                                      |
| چارت ته چیر کښت؟                                              |
| آيپر لنک ته چيز وظيفه اجراء کښت؟                              |
| څرهنگ تهWord 2007 اند سر ورقي ڤهرهم؟                          |
| څرهنگ تهWord 2007 اند پا ورقې ڤهرهم؟                          |
| څرهنگ تهWord 2007 اند شماره ي صفحه ڤهرهم؟                     |
| تیکست باکس ته چیر کښت؟                                        |
| وردارت وظيفه چيز؟                                             |

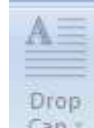

| 19 | دې راپ کېپ وظيفه <sup>ح</sup> صی ا                                      |
|----|-------------------------------------------------------------------------|
| 19 | Word 2007 اند ته څر هنگ رياضي کار کنهم؟                                 |
| 19 | Word 2007 اند ته څر هنگ بعضي حرفېن و هذ کيبورد تې څه نست پيذا وېڤ کنهم؟ |
| 20 | څر هنگ کنهم ادی سمبولېن مس از طريق کيبورد نڤشهم؟                        |
| 20 | طريق خو امضاء ې كمپيوترې تر صفحه ڤيداو وُرد اند                         |

| 21 | طريق ساعت ات تاريخ تر روبې صفحه ورد ڤيداو                                   |
|----|-----------------------------------------------------------------------------|
| 21 | څرهنگ ور هق ايستاده کاې ات چېله کنهم؟                                       |
| 22 | ورهق تير ات تگاف ات کنجېن ته ورد اند څرهنگ اندازه گيرېېهم ؟                 |
| 23 | څر هنگ ته ورد ۲۰۰۷ اند اندازه صفحه مطابق ور هق انتخاب کنهم؟                 |
| 23 | څر هنگ ته ورد ۲۰۰۷ اند ېې صفحه درؤن خهطين ارد صحف ذهذهم؟                    |
| 24 | څر هنگ ته ورد ۲۰۰۷ اند نفشچن پې بير گه نفشهم؟                               |
| 24 | څر هنگ ته ورد ۲۰۰۷ اند ور هق پيڅ فُک اث ر هنگ کنېن؟                         |
| 25 | څر هنگ ته ورد ۲۰۰۷ اند ور هق گرگنوښه گل ات خهط انجېن؟                       |
| 26 | څر هنگ ته ورد ۲۰۰۷ اند فهرست جورېن؟                                         |
| 26 | څرهنگ ته ورد ۲۰۰۷ تشريح يې چيز هر تگاف نښوْن قتير ڤهرهم؟                    |
| ي؟ | څر هنگ ته ورد ۲۰۰۷ اند ېي چيز ثبتهم تا دې گيېن وي متن تغير ذهداو مه ڤهرذېېړ |
| 28 | مینوی View وظیفه ورد ۲۰۰۷ اند چیز؟                                          |

بيبنى گفتار

شُكْر وي خذاي مهربۇن ارد ادى توفيق عطا چود تا خو خږنۇنى ڤرادهر ارد پروگرۇم ۇرد ٢٠٠٧ كتاب خو خرنوْني زڤ تير اڤ تيار كِنُم. يَم كتاب وبڤ دوستېن ارد ادى وهذېېن پروگروْم ورد نو درؤ یاذ چیداو ات کمپیوتر گه ویڤ اند څه ڤید بعد با استفاده از مم کتاب ته ڤهرذېېن هم خو خږنوْن زڤ تير ښېداو ياذ کنېن ات هم پروگروْم ورد ۲۰۰۷. هر دوست اند ادی وی خواېښ از مم کتاب تیر یاذ چیداو څه ڤېد وز از وي اُمیذ کنم ادی یو کمپیوتر ېیت كبنت ات از روى مم كتاب ښاېد ات تر كمپيوتر وي عملي كښت بايد مرحله به مرحله مم کتاب ښاید تا هر چیز نڤشتاو ات کارچیداو ارد پروگروْم ورد ۲۰۰۷ اند ضرورت څه ڤید وې يو خشروي اث ياذ كښت هما اگر ازؤد ات ازم اند دېدې زاښت بعد ته هم وې وخت ضايع سوْد ات هم ته ياذ نه كښت. وزم خوب اث لپ شوق ات علاقه مندى قتير مم كتاب تيار چود ات مم تيرم زحمت چود بخاطري دي ادي تا مو خرنوني ڤرادهر ات يخځنين ڤهرذيبن عصر نو قتير برابر خو کنېن. موند مو تووْن اېکدوْند قد ادی ېې امکوْناتم دوستېن ار د پيذا چود مگم هر خږنوْنی جووْن باید همیښه در تلاش ښیداو ڤېد ات زموْن شرایط ات عصر قتیر خو برابر کښت فُک اث ارد مَعلم ادی مهش مردم اند نه دس زمین ات نه دس جای ات نه گه دس امکوْنات بغیر از علم ذم تیر تیداو تا خو امیذت آرزو بر آورده کنهم وز از خذای جان دعا طلهبم تا فُک اث جووْنېن ارد توفيق ښيداو ات زحمت در راې علم ښيد نصيب کښت ات از دې طريق ناگ وېڭ آرزوېن پره سېن.

### وحيدالله "غالب" 04/02/2013

# Word 2007

Word 2007 بېو از برنومه بن Microsoft Office ادی، دې پروگروم اند دې اصلې کار نقشتاو (خهط نقشت، مکتوب نقشت، شعر ات کتاب ات دگې چیز) هما آدم فهرذید خط کښې ات عکس تې مس کار کښت.

### <u>پروگروم Word 2007 ته څرهنگ بيت کنېن؟</u>

Microsoft Office Word 2007 <<Microsoft Office<<All Programs<<Start

- Taskbar تير تى ته تر Taskbar سَوَهم موس راست تكمه يك ته دبيهم
- All Programs .2
   مون من ما عن ما على ما عن ما عن ما عن ما عن ما عن ما ما عن ما عن ما عن ما عن ما عن ما عن ما عن ما عن ما عن ما عن ما عن ما عن ما عن ما عن ما عن ما عن ما عن ما عن ما عن ما عن ما عن ما عن ما عن ما عن ما عن ما عن ما عن ما عن ما عن ما عن ما عن ما عن ما عن ما عن ما عن ما عن ما عن ما عن ما عن ما عن ما على ما عن ما عن ما على ما عن ما عن ما عن ما عن ما على ما علما عن ما عن ما عن ما عن ما عن ما عن ما عن ما عن ما عن ما عن ما على ما عن ما عن ما عن ما عن ما عن ما عن ما عن ما عن ما عن ما عن ما عن ما عن ما عن ما عن ما عن ما عن ما عن ما على ما على ما عن ما ما عن ما عن ما عن ما عن ما عن ما عن ما عن ما عن ما عن ما عن ما عن ما عن ما عن ما عن ما عن ما عن ما عن ما عن ما عن ما عن ما عن ما عن ما عن ما عن ما عن ما عن ما عن ما على ما عن ما عن ما عن ما عن ما على ما على ما على ما على ما على ما على ما على ما على ما على ما على ما على ما على ما على ما على ما على م ما عن ما عن ما عن ما عن ما عن ما عن ما عن ما عن ما عن ما عن ما عن ما عن ما عن ما على ما على ما على ما على ما على ما على ما على ما على ما على ما على ما على ما على ما على ما على ما على ما على ما على ما على ما على ما على ما على ما على م
- Bicrosoft Office تير تي ته يُدهم خو تر وبڤ دېگه كلمه بن خير اج ته سَوُهم
- 4. Microsoft Office Word 2007تير تي ته يَدهم خو موس راست تكمه يك ته ژقهم
  - 5. Microsoft Office Word 2007 ته بیت سود خو مهش ته خو کار سر کِنهم

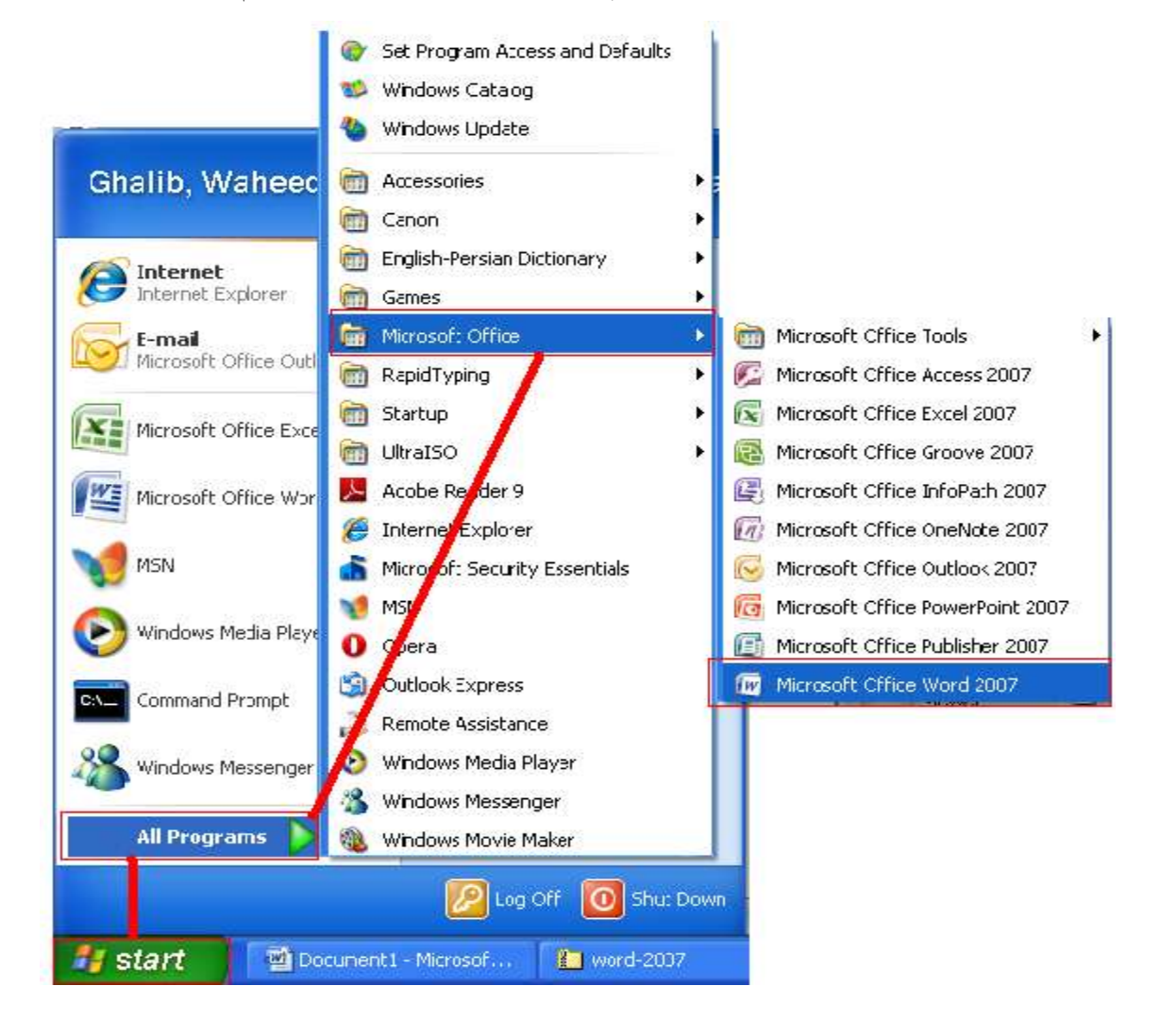

### فهمتاوی خهطینی Microsoft Office Word 2007

وختا مهشهم پروگروم Microsoft Office Word 2007 بیت دی چؤد مَعلُم ته سوْد ادی وېندېن څوْند دوْنه خهط مگر هر چدوْم از وېڤ اند یی نوْم ات وهذ ته علاید علاید کار کنېن.

|                                                         | Title bar .1<br>Menu Bar .2<br>Teols Bar .3<br>Status Bar .4 |
|---------------------------------------------------------|--------------------------------------------------------------|
| Document1 - Microsoft Word                              | - = X                                                        |
| Home Insert Page Layout References Mailings Review View | •                                                            |
| $\begin{array}{c c c c c c c c c c c c c c c c c c c $  |                                                              |
|                                                         |                                                              |
|                                                         |                                                              |
|                                                         |                                                              |
| Page: 2 of 2 🛛 Words: 179 🔗 Pashto 📑 🗐 🗟 🞏              | 100% 😑 🔍 🗍                                                   |

- 1. Title bar يه سر تير خهط يمند ته پروگرۇم نۇم ات فايل نۇم هميښه وينچ سۇد. Document1 - Microsoft Word
- Menu Bar یه خهط ادی هرچیز کار ته ورد پروگروم اند څه بافت وېڤ سامونېن هر دم عنوونېن درون هر عنووېن ځق څه ذهذهم وې سامونېن ته نښتین ات وېڤ سامونېن ته Tools لوڤهم.
- 3. Tools Bar هر عنوؤن تير حق څه دهدهم ات عكس اكېن څه نښته بن و هذېبن Tools ات بيگه خهط ادى و هذ سامونېن بين و م تي څه وېف ته فك اث و م خهط قتى Tools Bar لو قهم
- 4. Status Bar هر تگاف یه خهط Taskbarتیرېیک تي اث تعداد ور هق، کلمه ېن ات اندازې صفحه وم تیر تي.

### فهمتاوي آيشنبني ( Options)پروگروْم Microsoft Office Word 2007

Microsoft Office Word 2007 اندېن و هښت دانه آپشن ادی و هذېبن هر تگاف ات هر چدوم درون څوند گه اسبابېن ات هدايت ادی بعد از نقشتاو، عکس جور چيد ات خط کښې ارد ته و هذ بکار څه يدېن:

- Office Button .1
  - Home .2
  - Insert .3
- Page Layout .4
  - References .5
    - Mailings .6
    - Review .7
      - View .8

#### Office Button ته چیر کښت؟

Office Button درؤنين چند موضوع ادى هر چدوْم از ديڤ ته يې كار اجرا كښت مثال:

#### New وختا ادی پی یی ور هق سفید ضرورت څه سوْد دې تیر تی ته ځق ذهذهم خو نو ور هق ته یاذد. مگر پرا از دې ته بی صفحه نښتيزد از وم درؤن اند ته ېي نمونه خو دل تير انتخاب کنهم خو بعد خو نڤشتاو ته شروع کنهم. Open اگه يگوْن كار هم هر خو كمپيوتر درون ثبت چؤرج ات مهش دل وي بيت كنهم اوْپن تير ته حُق ذهذهم خو يي صفحه ته نښتيزد وم صفحه درون ته خو جای ادی يم اندهم خو کار ثبت څه چوږج وې ته ښېکرهم خو وم فايل ته ېيت کنهم. Save أمر هر كمپيوتر درؤنهم ورد اند يې كار ثبت چۇږج خو از طريق اؤپنهم وې بيت چۇږج خو دۇند گه اصلاحيهم وې چؤد خو مهش دل اگه وي ثبت چيد څه قد صرف سېڤ ته ځق ذهذهم خو يو ته بيک وي پراکي جاي اند نو کار قتي ثبت سؤد. Microsoft Office Word 2007 <<Microsoft Office<<All Programs<<Start الكه وردهم از طريق Save As > بیت چؤد خو وی نیر هم کار چؤد خو مهش دل څه قد هر خو کمپیوتر وی ثبت کنهم از سېف از ته کار زېز هم دی جهت ادی ید کار نو، ات كار نو ته هميبنه ثبت څه كنهم بايد از سېڤ از استفاده كنهم. وختا سېڤ از تير تي يهم دي ځق ذاد يي صفحه ته بيت سود وم صفحه درؤن ته خو جاي مَعلُّمهم ادي وي خو كَار ته كَهدَند ثبت كنهم بعد از دي ته وم خو فايل يا كَار چَوْږ ج ارد بي نام گه ذهذهم تا بكار څه سوّد ڤا تيز اث وم ڨريهم. Print ► وختا ادى يې كار هم پره چؤد خو مهش دل وې چاپ كنهم بعد پرينت تې ته ځق ذهذهم خو، خو پرنتر گه ته انتخاب کنهم تعداد چاپ ورق ات خو ور هق گه ته تنظیم کنهم خو ﭬا گه ته وم صفحه ي نو اند ته پرنت تي ځق ذهذهم بعد يو مهش کار ته چاپ سوْد. Ú. DUDUMENTS · MILITUR Prepare 🕨 e the document for distribution اگه مهش دل څه قد ادی یې فایل ثبت کنهم خو وم مالیات بنوْمي خو كنهم ات وم رمز ذهذهم دې تير ته يَدهم خو تر وېڤ دېگه نڤشچنېن خيز اج Doen ته سَوَهم مثال اگه وم فایل مالیات بنوْم خو څه کنهم دسگه ته کنهم خو یې جدول ته Check the document for hidden restantiate or proving laformation. نښتيزد خو وم ته خونه پرې کنهم. Enclast Document provides the security of the docume adding encoption. يه جدول: Lestrict Fernission ant people access while no sing to auth, only, and prov Add a Digital Signature Ensure the integrity of the document by adding an invitible digital signature. Sing Subject Category 3351,6 Mark as first Let readers know the dataset is final and wate it read-only. -8 👷 Agesta + Run Compatibility Checker Check from features not supported by same remone at Word. Dote

Sen<u>d</u>

اگه انترنت قتير وصل ڤيهم ات مهش دل څه ڤد خو فايل ٻيچې ارد بازهم سينت تير ته يَدهم خو E-mail يا Fax تې ته ځق ذهذهم خو آدرس برقي گه ته نقشهم خو قا گه ته سینت دېیهم مهش فایل ته دېگه ېیک وې مهش آدرس تي ته تیزد.

- ward Outpone X East wand

P<u>u</u>blish ▶

وختا ادى مهش تر نت ورك وصل ڤيهم ات از نت ورك څه فمهم ڤهرذيم ته خو ورد صفحه ازطريق دې نښوُنه یک دې گيېن قتير شريک کنهم.

Close وختا ادی اگه یروگروْم گل چچید څه ڤیهم از کلوز ته استفاده کنهم یا ادی ضربک تیر ته پی وی تیر ځق ذهذهم. مگم كلوز ته فُك اث پروگروْم گل نه كښت صرف ور هق ته ذر كښت.

### <u> څرهنگWord 2007 ارد ته رمز ذهذهم؟</u>

اگه مهش دل څه قد خو فايل رمز ذهذهم ېيک مي هدايت ته تعقيب کنهم; Encrypt Document n 1/ Pr<u>e</u>pare ▶ 1 Increase the security of the document by adding encryption. Office button .1 mot Document 2 🗙 Brorypt the contents of the file Prepare .2 Nannus: \*\*\*\*\* Encrypt Document .3 Cautory If you loss or forget the personnel, it permit be recovered. This should no see the first of personnels and then converpending decement network or a write place. Recenting that personnels are preventive.)

وختا ادی بینکر بیت داکومنت تی بهم ځق دی ذاد یم صفحه یک ته نښتیزد دېگه رمز ته ذو پیذ نقشهم ات Ok ته ځق ذهذهم. مثال نقشهم ته ادی Ok ۱۲۳ ته دېهم قا گه ته ۱۲۳ نقشهم خو Ok ته دیهم ات رمز صفحه یک ته بیست بعد از دی ته وم خو فایل ثبت کنهم. شچ اگه مهش دل څه قد وم خو فایل بیت کنهم تا وی رمز ته نه دیهم یه ته بیت نه سوْد.

E C

| ssword                                                      | فو 🚺 🎦   | ې خو رمز ته نڤشهم ک | بكهم صفحه ته نښتيز د و | ختا وم فایل بیت څه کنهم ب   |
|-------------------------------------------------------------|----------|---------------------|------------------------|-----------------------------|
| er parsvord to open file<br>,(Wareeduilah, Shelib/Desktop/D | oci.docx |                     | د.                     | Ol ته دېيهم فايل ته ېيت سوْ |
| ( ax )                                                      | Cancel   |                     |                        |                             |

### فهمتاوی اسبابین مینوی هوم Home

1901

وختا ادی یې چیز څه نقشهم ات مهش نقشچن تنظیم ات ترتیب چیداو ارد څه قید از مینوې هوم ته استفاده کنهم همیښه باید مهش یاذ اند قید ادی نقشتاو ترتیب چیداو ارد ته از مینوې هوم کار زېزهم مگم پرا از یې چیز چیداو باید وې خو هدف انتخاب کنهم.

وختا ادی مهش دل څه ڤد یې چیز ذویوْن ات لېدې از ذیوْن کنهم اول ته وې انتخاب کنهم یا نڤشچن یو ڤید ات یا 🗈 🗈

|    | _     |
|----|-------|
|    |       |
| D- | int a |

عکس یا یې چیزگه بعد از دې ته copy تیر تې ته یَدهم خو موس راست تکمه یک ته ځق ذهذهم بعد از دې ته دېگه تیر تې ته هر څوند ځق څه ذهذهم یو مهش هدف ته به وې اندازه لپ سوْد.

جی چیز اگر مهش دل از صفحه تی پاک چید څه قد وې ته انتخاب کنهم خو از طریق Cut ته وې ښېچندهم هما یو ته صاف نبیست هر کمپیوتر درؤن ته یی جاره ریست مهش دل اگه وې صاف بنېستاو څه قید باید بعد از وې انتخاب Delete ځق ذهذهم.

Format Painter یم نښونه یک ته نقشچنېن یک رهنگ کښت مثال یې جای اردهم یې چیز نقشت خو وې یهم کاپی چؤد ات وې اصلي یهم خو دل تې تغیر ذاذج زمونې یکبارهم وې ېېو دې تغیر ذاد وې ته انتخابهم خو ېیک مې نښونه یک تې ته ځق ذهذهم بعد وې یېگه نقشچن تیر تې ته یَدهم خو برسک قتیر ته وې انتخاب کنهم ات نښونه ته مَعلُم سود.

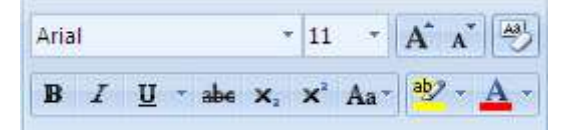

Arial
 ا. نمونه نفشچتاو ته تغیر ذید مثال بېو ملای نفشت ات بېو شکست ات بېو یېگه رقم
 انتخاب چورج نفشچن ته از ۸ تا ۲۲ بیڅ ځلک ات غله کښت
 ۱۱ نتخاب چورج نفشچن ته از اندازی ۲۲ گه مس پی تیر دی غله کښت
 ۱۱ انتخاب چورج نفشچن ته از اندازه ۸ گه مس هر تگاف دی ځلک کښت

- انتخاب چؤ رج نڤشچن ته پهم کښت
- انتخاب چۇرج نىڭشچن تە چەخت كىنىت
- ۲. انتخاب چۇرج نىشچن پى بىر تە خەط انجىڭد 7.
- 8. کار ریاضی ته کنبن <sup>\*</sup> \* مثال:- <sup>2</sup>(a+b) یا ادی H<sub>2</sub>0
- 9. یم نښونه یک ته انتخاب چورج نفشچن فه خهط کش کښت مثال اگر یې نفشچن غلط ثابت چید مهش دل څه فید وې ته انتخابهم خو دي ته ځق ذهذهم دېگه و تر بین ته خهط انجیفد **be** 
  - 10. انتخاب چۇرج نقشچن بى بير تەرەنىڭ كېنىت 🗾
    - 11. انتخاب چۇرج نىشچن تە رەنگ كېنىت 🔼
- 12. يم نښونه يک ته وختا ادی مهشهم خو نقشچن تير تغيرات څود خو مهش دل ادی وې خو تغيرات بنسهم ات اولوْن دستور وې کنهم ساذه اث يعنی وې رهنگ، پمې، چورذې، وې پې بير خهط ات وې اندازه بنسهم مې ته ځق ذهذهم. هم

التخاب الله لغتين نقشهم ات مهش دل وبِڤ ارد علامه يكين ذبداو څه قد كز مي نښونه يك ته استفاده كنهم اول ته خو لغتين انتخاب كنهم خو بعد از دي ته از مي نښونه يك استفاده كنهم. انتخاب الله لغتين نقشهم ات مهش دل وېڤ ارد شماره ذبداو څه قد كز مي نښونه يك ته استفاده كنهم اول ته خو لغتين انتخاب كنهم خو بعد از دې ته از مي نښونه يك استفاده كنهم. وختا دي تير تي يهم ځق دي ذاد نمونه بن شماره ته نښتيېن بېو از وېڤ ته انتخاب كنهم.

📬 وختا مهش دل څه ڤيد ادى مهش لغتېن ارد از هم كهم اث فاصل سوْد ات يكدېگر يې بير مه يدېن از مې نښوْنه يك ته استفاده كنهم.

وختا ادی مهش دل څه ڤید ادی خو نڤشچن تر راست ات چهپ حرکت ذهذهم ات خو دلتې تنظیم وې کنهم از میڤ نښوْنه یکېن ته استفاده کنهم ېېو ته تر راست اج ات ېېو ته تر چهپ طرف وې حرکت ذید.

مهذ نبنوُنه یکبن ته نقشتاو حرکت تغیر ذبین مثال فارسی اند ته از راست نقشهم ات انگلیسی از چهپ طرف. اگر به طور مثال مهش ته فارسی تیر لغتبن نقشهم خو مهش دل ادی وبِف ارد شماره ذهذهم شاید شماره از چهپ طرف یاذد ید ته مهش ارد مبنکل خلق کنبت دجهت ادی فارسی لغتبن ارد شماره باید از راست طرف قید. پس اگر دسگه څه سوْد باید نبنوْنبی فارسی بعد از وبِف انتخاب چید حُق ذهذهم.

للك يم نښونه يك ته از اول پي آخراج ات از آخر هر تكاف اج مسلسل از قرار الفبا ات يك دو سي تنظيم كښت مثال، مهش ته خب لپ لغت پس يكدېگر اث نقشهم هما وهذېېن ترتيب نست. وختا ادى مهش دل څه قيد ادى وېڤ فرهنگ دستور تنظيم كنهم اول ته وېڤ انتخاب كنهم خو بعد از وېڤ انتخاب ته مي نښونه يك حُق ذهذهم دېگه ته وهذ فُك اث خشروى اث پس يكدېگر اث ترتيب سېن يا از اول پي آخر اج يا از آخر هر اول اج.

نمونه:

غير ترتيب ترتيب b c .1 c b .2 d e .3 e d .4

🔳 یم نښونه یک ته مَعلَّم کښت ادی څواند پرگراف صفحه درون اگه ځق دې تیر تې ذهذهم ید ته نښتیزد ڤا اگه ځق ذهذهم ید ته بیست.

≡ يم نښونه يک ته نقشچن از چهپ طرف يېست

الله نښونه یک ته نڤشچن بین اند ڤیرت مثال اگه یې عنووُن مهش دل بین اند ڤیداو ارد څه ڤید از مې نښوُنه یک ته استفاده کنهم.

🗮 يم نښونه يک ته نفشچن از خيز طرف يېست.

یم نښوْنه یک ته څوْند خهط اگر څه ڤېین وېڤ ته فُک اث خشروی اٹ پس یکدېگر اٹ کښت. مگم اول باید وېڤ خهطېن انتخاب کنهم.

ایم نښونه یک ته خهطېن بین ارد فاصله قیرت مثال اگر مهش دل څه قید ادی خو نقشچن بین ارد فاصله قهر هم دې تیر تې ته ځق ذهذهم خو نظر به اندازې فاصله ېن ته ېېو از وېف شماره ېن انتخاب کنهم خو نتیجه ته مَعلُم سوْد.

ایم نښونه یک ر هنگ اند، مَگم یم ته نقشچن ر هنگ نه کښت هما وې جاې ادی انتخاب یو څه سود وې انتخاب سنجن جای ته فُک اث ر هنگ کښت وختا دې تیر تي یهم دې ځق ذاد ر هنگېن ته نښتېېن خو دل تیر ته ېې ر هنگ انتخاب کنهم خو یو ته ور هق تیر تې ر هنگ انجیفد

🔽 🖽 يم نښونه يک ته نقشچن ادي انتخاب سذج څه قيد وي ارد ته چوکات انجيڤد يعني خط کښي سذجن مېغوند ته سوْد.

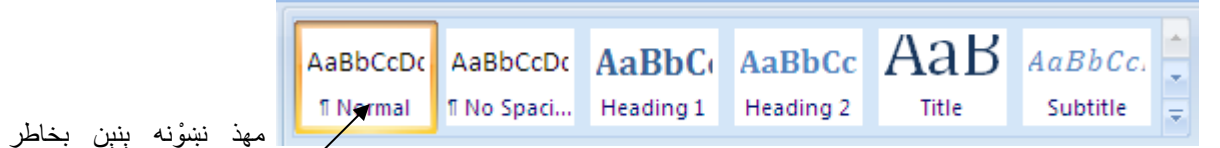

نفشتاو اگر مهش دل خو نفشتاو نمونه تغیر ذهداو څه ڤید از میڤ ته استفاده کنهم یا اگر مهش نفشکچن نمونه خش مهش ارد څه نه ڨید ات لوُڤهم ادی یو به حالت نورمال ڨید نه ملای ات نه بیگه رقم صرف خشروی بیک اث ڨد بعد می خوْنه یک تی ته ځق ذهذهم.

### **څرهنگ یی پشتی جور کنهم؟**

وختا ادي برنوْمه ورد ٢٠٠٧ بيت څه کنهم ات مهش دل يې پشتې جور چيد څه ڤيد مينو بار اند ته Insert تير تې څق ذهذهم خو

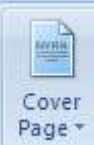

Cover Page ته انتخاب کنهم بعد از ځق ذهد ته نمونه ېن نښتېېن ېېو از وېڤ ته خش کنهم خو وې تير تې ته ځق ذهذهم يو ته تر مهش صفحه ياند دېگه شروع به ترتيب ات تنظيمي وې ته کنهم.

## <u> حُرهنگWord 2007 اند خط کښی کنهم؟</u>

|   | _ |
|---|---|
|   | 1 |
| - |   |

وختا برنوْمه يهم دې ٻيت چؤد Insert تير تې ته سوَهم خو ٻيک مې نښوْنه يک تې ته ځق ذهذم 🐨

هما پرا از دې ځق ذهد باید فهمهم ادی مهش ارد تر برابر اج څوند خونه یک بکار ات هر تگاف اج څوند بعد از دې ته وېڤ خوْنه یکېن تیر تې ته یدهم ات موس ته حرکت ذهذهم ات و هذ ته تر صفحه دقیسېن وختا مهش مراد دې حاصل سُت وېڤ خوْنه یکېن تیر تې ته څق ذهذهم ات مهش هما اگر مهش ارد از ۱۰ خوْنه یک تر برابر اج ات ۸ هر تگاف اج لپدې بکار څه قید قا ته څرهنگهم وختا Insert تیر تې یهم دې یت خو خط کښی نښونه یکهم ځق ذاد Insert Table ته انتخاب کنهم تا بیکم جدول اک نښتیزد.

| I | nsert Table                         | ? 🗙      | تعداد خوْنه يكبن تر برابر اج               |
|---|-------------------------------------|----------|--------------------------------------------|
| • | Table size                          |          |                                            |
|   | Number of <u>c</u> olumns: 5        | 4        | تعداد خوْنه يكبِّن هر تكَّاف اج            |
|   | Number of rows: 2                   | \$       |                                            |
| 4 | AutoFit behavior                    |          | وې خط کښي چؤږجن ته خوب اث برابر کښت ــــــ |
|   | • Fixed column width: Aut           | • 🗲 🗧    |                                            |
|   | O AutoFit to contents 🚽             |          | خط كښى به اندازېي نڤشچن سوْد 🚽             |
|   | O AutoFit to window                 |          |                                            |
| [ | Remember dimen <u>s</u> ions for ne | w tables | خط کښې پره ور هق پيڅ تې سو د               |
|   | ОК                                  | Cancel   |                                            |

اگر بعضی جای ارد ذو خوْنه یک بېو اث چیداو ارد څه ڤید بعد از خط کښی چیداو ته خو خط کښی چوړجن انتخاب کنهم ات خط کښی اسبابېن ته از 🗖 Design درؤن زېوېذهم. از وېڤ درؤن اند ته پاک کنک انتخابهم خو ېيک وم خهط ادی مهش دل وم ښېچښتاو څه ڤيد وم ات وم ته پاک کښت. تير تي ته يَدهم خو موس راست سوچ ته ځق ذهذهم Design Layout - - 1 🔺 🖄 Shading 🔹 🛛 🗕 \_\_\_\_ 1⁄2 pt ------ Borders ------\_\_\_\_\_ Draw Eraser 🏒 Pen Color 🔻 Table

خط کښې چؤږ جېن ارد نمونه ېن ادی بعد از خط کښې ته ديڤ تې ځق ذهذهم ات کار ته مَعلُّم سوْد.

#### خرهنگ تر Word 2007 یی عکس قهرهم؟

وختا ادی برنوْمه ی نقشتاو پیت څه کنهم ات مهش دل ڤید ادی خو عکس تی کار کنهم وی خو عکس ته څر هنگ تر صفحه ڤهر هم اول ته مینوی Insert تیر تی څق ذهذهم خو اَزَم اند ته پیکه می نښوْنه یک انتخاب کنهم بعد یی صفحه ی نو ته نښتیزد از وم درؤن ته خو عکس

جای ادی یم اندهم وې ثبت څه چؤرج ښېکر هم ته بعد وې جای هم دې فؤد وې عکس ته انتخابهم خو وم صفحه تې ته 🔽 Ingert تکمه یک ځق ذهذهم عکس ته تر ور هق پیځ نښتیزد.

از طرف کُنجېن ته عکس غله ات ځلک کِنېن <

از پهلېېن ته عکس غله ات ځلک کنېن -

عکس ته نېږد ات چهر خ ذيد

### خر هنگ تر Word 2007 یی عکس اک قهر هم؟

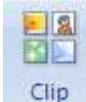

وختا ادي برنوْمه ي نڤشتاوهم دي ٻيت چؤد تر مينوي Insert ته سوَهم خو ٻيک مي نښوْنه يک تير تي ته ځق ذهذهم 🔣 خو يې صفحه ته نښتيزد وم درؤن ته وې عکس نام نڤشهم خو Go تيرتې ته ځق ذهذهم عکس اکېن ته نښتېن بعد هر چدوْم از وېڤ مهش دل تر صفحه ڤيداو څه ڤيد وي بين اند ته چهپ موس تكمه يك ځق ذهذهم ات يو عكس اك ته تر صفحه ياند.

| Clip Art             | ▼ ×      |            |                |                    |               |                 |
|----------------------|----------|------------|----------------|--------------------|---------------|-----------------|
| Search for:          |          |            |                |                    |               |                 |
| computer 🖣           | Go       |            |                |                    |               |                 |
| Search in:           |          | <u> </u>   | ے مثال، flower | تهم هما به انگلیسے | کس اک نوم نفت | ېيکودند ته وې ع |
| Selected collections | ~        |            |                |                    |               |                 |
| Results should be:   |          |            |                |                    | <b>نده</b> م  | ىعد Go تە ځق ذە |
| All media file types | ~        |            |                |                    | -1            | 0 00 .          |
|                      | <b>*</b> | ىبن قھرھم؟ | نمونه يک       | Word               | د 2007        | څرهنگ ت         |
|                      |          | ين تهريم.  |                | woru               | 2001)         |                 |

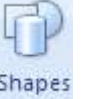

وختا ادی برنوْمه ی نفشتاو هم دی بیت چؤد تر مینوی Insert ته سَوَهم خو بیک می نښوْنه یک تیر ته حُق ذهذهم 📂 ات نمونه يکېن ته مَعلُم سين ادى وېڤ درؤن قلب اک، ستار، خير، مهست ات هرچيز اث گه، بېو از وېڤ تير تې ته حُق ذهذهم خو تر صفحه ته يدهم هما خو موس راست سويچهم ايجاي ارد صفحه ته دې ژقت تا وې خو نمونه يک رسم نه کنهم بايد وې موس سوېچ ېيت مکهم وختا ادي يو نمونه يک مهش دل ته دې رسم ست بعد وې موس ر است تکمه يک ېيت کنهم.

اگر مهش دل وې نمونه یک خشروی چیداو څه ثید بعد از وې رسم چید ته وې تیر تي ځق ذهذهم خو وې اسبابین ته Menu Bar

پې بير نښتېن دېگه وېڤ قتير ته ڤهرذېېهم چؤرذ ات، ر هنگ ات سايه دار وي کنهم.

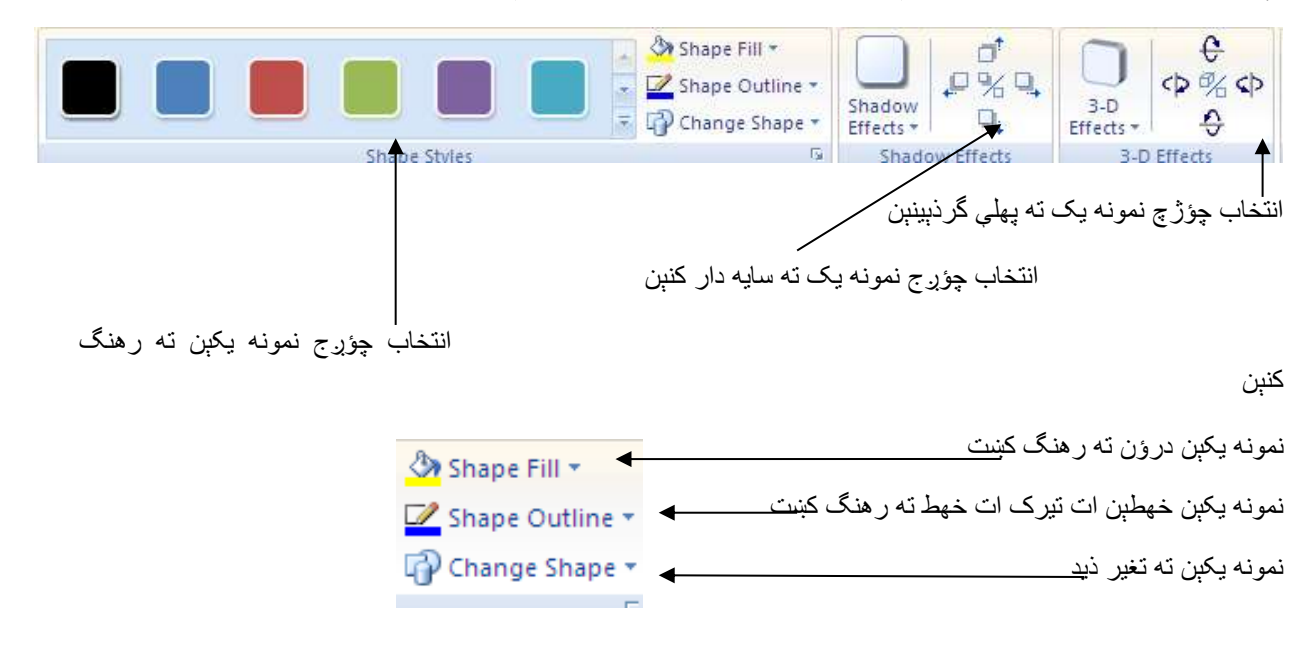

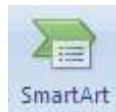

### ابسمارت چارت ته چیر کښت؟

اېسمارت چارت ېې نمونه ادى از طريق وې ته ڤهرذېهم يې ارگوْن اند وې پرسونل، يې بانک ات وم شاخه ېن، يې مكتب درون صنف بن ات دېگه چيزېن نښون ذهذهم. مثال يې مکتب ته خر هنگ نښون ذهذهم.

| کی برنوْمه ی نقشتاو هم دی بیت چؤد تر Insert ته سَوَهم خو بیک می نښوْنه یک تیر ته حُق ذهذهم <sup>Smartart</sup> بعد نمونه                                         | وختا ادټ                  |
|----------------------------------------------------------------------------------------------------|---------------------------|
| يمند نښتين مثال از ميڤ درون اند ته بيک مې نښونه يک انتخاب کنمو                                                                                                   | ىكىن تە                   |
| يڪ جب ٻي ڪار وٻ درون د ت ٻي ته کې جنوب يو مخي جنوب کې مخت کې کې<br>Ok يېم دې ذاد بيکم جدول ته نښتيزد. دېگه هر خونه يک تير تې ځق ذهذهم ات وېڤ صنفېن ته نڤشهم.<br> | ي چې <u>-</u><br>ذاد خو ز |
| [Text] [Text]                                                                                                    |                           |
| [Text] [Text]                                                                                                    |                           |
|                                                                                                    |                           |

Chart چارت ته چیر کښت؟

وختا ادی مهش دل ڤید ادی ایگوْن چیز اند وې درجه ات نمبر، چارت اند از قرار فیصدې مَعلُم کنهم از مې نښوْنه یک ته استفاده كنهم. مثال يي نفر اند ته وي مكتب نمربن چارت اند نښوْن ذهذهم.

اول ته برنوْمه ې نقشتاو بیت کنهم خو Insert تې ته سَوَهم خو بیک مې نښونه یک تیر تې ته ځق ذهذهم Chart بعد نمونه

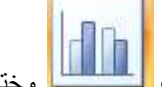

یکېن ته نښتېن از وېڤ درؤن ته ېېو انتخاب کنهم مثال ېیک مې نښوْنه یک السلسا وختا ادی مې نښوْنه یکهم دې انتخاب چؤد خو Ok یهم دې ذاد پروگروْم بیکسل شیت ته تر پروگروْم ورد نښتیزد وم ته خوْنه پرې کنهم خو بعد از خوْنه پرې چیداو ته وې بيكسل پروگروم كل كنهم ات مهش چارت ته دېگه تر صفحه يادد از قرار ر هنگېن ته خو مضمونېن نمبر چسهم.

|   | А          | В        |       | С    |        | D   |  |  |
|---|------------|----------|-------|------|--------|-----|--|--|
| 1 |            | Series 1 | Serie | es 2 | Series | 3 🚽 |  |  |
| 2 | Category 1 | 4.3      | 3     | 2.4  |        | 2   |  |  |
| 3 | Category 2 | 2.5      | 5     | 4.4  |        | 2   |  |  |
| 4 | Category 3 | 3.5      | 5     | 1.8  |        | 3   |  |  |
| 5 | Category 4 | 4.5      | 5     | 2.8  |        | 5   |  |  |
|   |            |          |       |      |        |     |  |  |

\_\_\_\_\_ | \_\_\_\_\_ | ميڤ خوْنه يكېن اند ته مضمونېن نڤشهم \_\_\_\_\_ ميڤ خوْنه يكېن اند ته خونه يكېن اند ته خو امتحېوْنين نقشهم

|   | А         | В     | С   | D    | E       | F     | G       |
|---|-----------|-------|-----|------|---------|-------|---------|
| 1 |           | كفسين | درى | يشتو | انگلیسی | كيميا | جغرافيه |
| 2 | حسن بيگم  | 100   | 90  | 89   | 78      | 55    | 65      |
| 3 | شاہ دولت  | 55    | 99  | 100  | 78      | 76    | 53      |
| 4 | میرزا نظر | 55    | 75  | 75   | 56      | 65    | 85      |
| 5 | خاتون     | 100   | 100 | 100  | 100     | 100   | 100     |

#### نتایج شاگردان صنف یاز دهم مکتب لیسه ده شهر

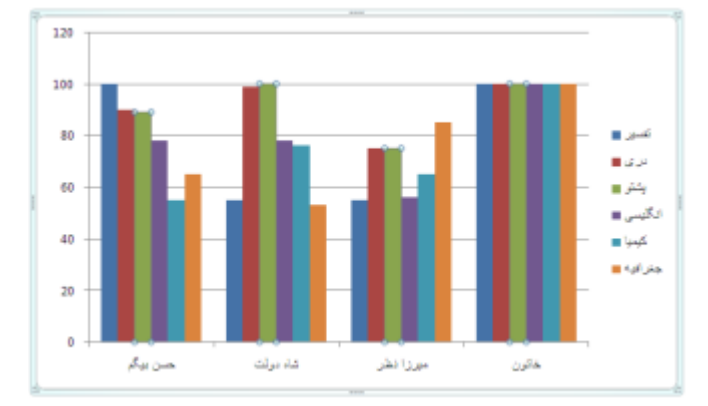

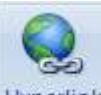

3. على داد

#### Hyperlink آیپر لینک ته چیز وظیفه اجراء کښت؟

آيپر لينک ته فنه فايل بن باهم ارتباط ذيد مثال مهش ته يي دفتر اند کار کنهم ات څوند کار مندبن مهش اند مهش دل ادي وېڤ نوْمېن يي فايل اند نڤشهم ات وېڤ دېگه مَعلُماتېن دېگه فايل اند ات وېڤ عکس اېن گه دېگه جاي ارد ڤبېن شچ مهش څر هنگ کنهم ادي وېڤ مَعلُماتين از طريق يي صفحه فُک اث باهم در ارتباط ڤهر هم.

اول بايد فُک اٹ وهذ فايل ٻن هر کمپيوتر ثبت ڦٻن بعد ٻيک وم فايل اند تش وېڤ فُک اٹ ارتباط څه ذهذهم وم ته مس ثبت کنهم بعد وېڤ نفرېن نوْم ات وېڤ مَعلُمات ارد گه ته عنووْن ذهذهم خو وېڤ نوْم ته نڤشهم بعد وېڤ دېگه مَعلُماتېن پي بير ته دېگه فايل ٻن آيپر لينک کنهم.

| عکس          | مطومات          | نوْم    |
|--------------|-----------------|---------|
| DSC 7542.JPG | \My Documents\. | 1. كريم |
| DSC 7542.JPG | Doc1.docx       | 2. نسیم |

وختا ادى مهش دل څه ڤيد ادى مهش از آيپرلينک استفاده کنهم اول ته برنوْمه ې ورد بيت کنهم خو بعد Insert تي ته سَوَهم خو

dddd.docx

بیک می نښونه یک تیر تی ته ځق ذهذهم 🐜 ات بی صفحه ته نښتیزد وم صفحه تیر تی ته بیک می نښونه یک ځق ذهذهم خو بعد خو فایل جای ته ښېکرهم خو فایل جایهم دی ڤرود وم تیر تی ته ځق ذهذهم خو Ok ته 🛛 انتخاب کنهم ڤا گه ته Ok ځق ذهذهم ات بی فایل ته به شکل ارتباط تر مهش صفحه نښتیزد.

| 🛅 Desktop 🔽 🚺 | 1 |
|---------------|---|
|---------------|---|

DSC 7542.JPG

#### خرهنگ تهWord 2007 اند سر ورقي قهرهم؟

سرورقي ٻيکو ادی ورهق اند ته پيښ از ُ متن اصلي يو نڤشچ څه سوُد ات مثال مهشم يي کٽاب جور چؤږج خو مهش دل مهش وم ورهقېن کهل ڤه بايد نوْم خږنوْن نڤشهم پس چيرهم ته.

|   |       |     | i. |
|---|-------|-----|----|
|   |       |     |    |
|   | <br>- |     |    |
| _ | <br>- | -15 | 3  |

تر Insert ته سوَ هم خو بیک می نشونه یک ته ځق ذهذهم 👘 انمونه پن سرورقی ته مَعلَّم سېن بېو از وېڤ ته انتخاب کنهم خو بعد مهش ور هق ته ذو بخښه سوْد ات شروع به خو نقشتاو ته از طریق کیبورد کنهم بعد وختا ادی خو هدفهم دی نقشت تر اصل ور هق ته یَدهم خو ذو بیذ تیز موس راست سوچ قتی ته ځق ذهذهم شچ ید مهش سرور هقی فُک اٹ ور هقېن تی نقشچ ست لازوم گه نست ادی هر ور هق تیر یَد خو نقش.

#### خرهنگ تهWord 2007 اند يا ورقى قهرهم؟

پاورقي ٻيکو ادی ورهق اند ته در آخرمَتن اصلي يو نڤشچ څه سوْد ات مثال مهشم يي کٽاب جور چوَږج خو مهش دل مهش وم ورهقېن پانيڤ اک ڤه بايد نوْم خږنوْن نڤشهم پس چيرهم ته.

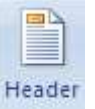

تر Insert ته سوَهم خو بیک می ننبوُنه یک ته ځق ذهذهم 🗾 نمونه بن پاورقی ته مَعلُم سېن ېېو از وېڤ ته انتخاب کنهم خو بعد مهش ور هق ته ذو بخبنه سوُد ات شروع به خو نقشتاو ته از طریق کیبورد کنهم بعد وختا ادی خو هدفهم دې نقشت تر اصل ور هق ته یَدهم خو ذو پېذ تیز تیز ته موس راست سوچ قتی ته ځق ذهذهم شچ بېد مهش پاور هټی فُک اٺ ور هتېن ته نقشچ ست لازوم گه نست ادی هر ور هق تیر ید خو نقش.

#### خرهنگ تهWord 2007 اند شماره ی صفحه قهرهم؟

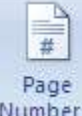

تر Insert ته سوَهم خو پیک می نښوُنه یک ته ځق ذهذهم **Number ن**مونه بن ته مَعلَّم سېن بېو از وېڤ ته انتخاب کنهم خو بعد مهش ور هق ته ذو بخښه سوُد بعد از دې ته تر اصل ور هق یَدهم خو نو پیذ ته تیز تیز موس راست سوچ قتی ته ځق ذهذه فُک اٹ ورهقېن تی ته شماره به شکل مسلسل خوبٹ دېگه نفشچ سوُد لازوم گه نست ادی هر ورهق تیر علاید علاید دی کار کنهم.

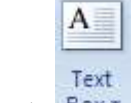

تیکست باکس ته چیر کښت؟ تیک تیماک تیک دی تر تیک تیک

تيكست باكس ته ور هق تير تي يي چوكات اک جؤر كښت خو ڤھرذٻهم وي درؤن نڤشهم ات وي خو نڤشچن تر هر طرف اٹ ياسهم ات نږوُنهم.

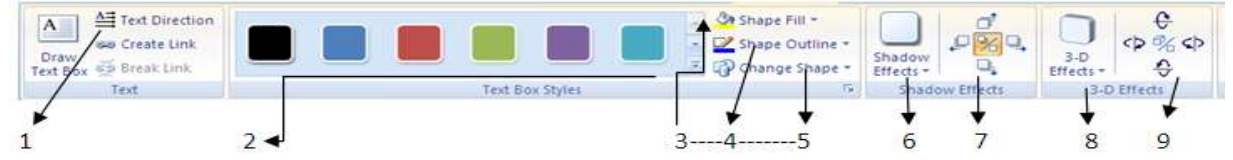

- نشچن ته نهږد
- د. نمونه بن وي چوكات اك
- وې چوکات اک درؤن ته رهنگ کښت
- وي چوكات اك خهطېن ته ر هنگ كښت
  - وي چوكات اك نمونه بن ته تغيير ذيد
    - وې چوکات اک ته سایه دار کښت
  - وي چوكات اك سايه ته نهر وُنت
  - وي چوكات اك ته هر رقم اث كښت
    - وې چوکات اک ته نهروُنت

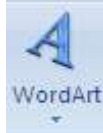

#### وردآرت وظيفه چيز؟

وختا ادی مهش دل څه ڤید ادی یې لوح یک یا یکان چیز مشق کنهم از مې نښونه یک ته کار زېزهم. څرهنگ ته از مې نښونه یک استفاده کنهم وختا ادی برنومه ې ورد ته بیت څه کنهم بعد تر Insert ته سوَهم خو بیک دې نښونه یک ته ځق ذهذهم، ځقهم دې ذاد نمونه ېن ته مَعلُم سین ېېو از وېڤ ته انتخابهم خو بیکهم صفحه ته نښتیزد. دېگه کیبورد قتیر ته یې چیز نقشهم خو دېهم.

بعد از Ok ذهداو ته نمونه صفحه ورد تیر دېسگه یاند

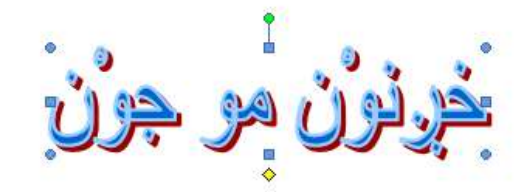

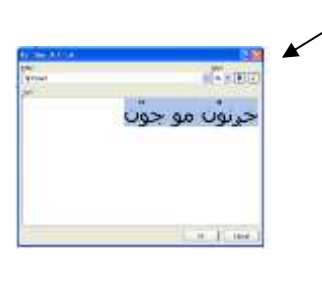

- مهذ ژرن اکېن ته از کنجېن وې مشق غله ات ځلک کنېن
- مهذ چهار خښت اکېن ته از پهلېېن وې مشق ځلک ات غله کنېن
  - سهڨځ ژرن اک ته وې مشق دوره ذيد
- ٤. زيرد چهارخښت اک ته وې مشق بېن اند پهم ات برېک کښت

| Edit Spacing                          | MordArt WordArt WordArt WordArt | Shape Fill *  | C<br>3-0<br>Effects → ↔ |
|---------------------------------------|---------------------------------|---------------|-------------------------|
| Tex/                                  | WordArt Styles                  | Shadow Etters | 3-D Effects             |
| $  / /   \setminus 1 = 2 = 3 = 4 = 5$ | 67-                             | -8-91011      |                         |

- وې مشق نفشچن ته اسر اث تغییر ذید مثال مهش دل خرنون تغییر ذېد څه فید ات وې جاې ته بدخښون نفشهم.
  - يم نښونه يک ته وې مشق نڤشچن بېن ارد فاصله ايجاد کښت
- يم نښونه يک ته وې مشق حرفېن فُک اث مساوې کښت مثال اگر ېېو کت ات ېېو در از څه ڨيد وېڤ ته فُک اث بر ابر کښت.
  - 4. يم نښونه يک ته وې مشق هر تگاف اج ات تر برابر اج کښت
  - جهپ ڤيرت وي مشق از پهلي ات، راست ات چهپ ڤيرت
  - مهذبېن نمونه بن هر چدوم خش څه کنهم يو مشق ته ميڤ دستور سوْد
    - یم نښونه یک ته وې مشق بین ار د ر هنگ کښت
      - یم نښونه یک ته وې مشق خهطېن ر هنگ کښت
        - یم نښونه یک ته وې مشق نمونه تغیر ذید
          - 10. يم نښوْنه يک ته وې مشق ار د سايه ذيد
      - 11. يم نښوننه يک ته وې مشق سايه ترود ات ترم يېست
        - 12. يم نښونه يک ته وې مشق هر رقم اث کښت
      - 13. مهذ نښوْنه يكېن ته وې مشق هر طرف اث نږوْنېن

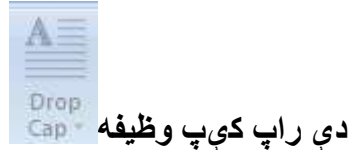

يم نښوُنه يک ته وختا ادی مهش دل څه ڤيد حرف اول خو خهط غله کنهم مي ته از Insert انتخاب کنهم هما اگه مي تير تي يهم دي يت خو موس راست سويچهم دي ځق ذاد نمونه ٻن ته نښتېېن ېېو از وېڤ ته انتخابهم ات نتيجه ته مَعلُم سوُد.

### Word 2007 اند ته خرهنگ ریاضی کار کنهم؟

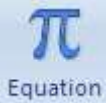

وختا ادى پروگرۇمهم بيت دى چۇد Insert ته انتخاب كنهم خو مى نښۇنه يك تير تى ته يَدهم خو ځق ته ذهذهم بعد كسرالكسرېن ات جذرېن ته نمۇيۇن سېن هر چدۇم از وېڤ مهش ارد بكار څه ڤيد وى ته انتخاب كنهم خو، خو كار ته وى تى شروع كنهم.

### Word 2007 اند ته څرهنگ بعضی حرفین و هذ کیبورد تی څه نست پیدا و بق کنهم؟

وختا ادى بعضى حرفېن ات سمبولېن كيبورد قتير نڤشتاو ته څه نه بهفېن وېڤ ته از طريق ېيک مي نښونه يک تر برنوْمه ڤهر هم

| تر Insert ته سوّهم خو بیک دی نښوْنه یک ته انتخاب کنهم بیلهٹ سمبول اکېن ته نموْیوْن سېن اگر یو مهش بک<br>درون څه نه قید مهش ته وېف نښتیڅن سمبول اکېن پې بیر اث مې نښوْنه یک تیر ځق ذ<br>More Symbols<br>که ذهذهم خو مې سوېچ اک ته دیهم<br>که ذهذهم خو مې سوېچ اک ته دیهم<br>مهد منهم مو مې موېچ اک ته دیوهم<br>مهد منهم مو بیک کې کې کې کې کې کې کې کې کې کې کې کې کې                                                                                                    |                                                                                                 | S     |
|----------------------------------------------------------------------------------------------------|-------------------------------------------------------------------------------------------------|-------|
| تر Insert ته سوهم خو بیک دی نشونه یک ته انتخاب کنهم بیلهف سمبول اکبن ته نمویون سبن اکر یو مهش ب<br>درون څه نه قید مهش ته ویف نښتیڅن سمبول اکبن چی بیر اٹ می نشونه یک تیر ځق ذ<br>More Symbols<br>کو ذهذهم خو می سویچ اک ته دیهم<br>ه ذهذهم خو می سویچ اک ته دیهم                                                                                                    |                                                                                                 | ı Sym |
| درون څه نه فيد مهش ته وېف نښتيځن سمبول اکېن ېې بير اٿ مي نښونه يک تير ځق ذ<br>More Symbols<br>کت دهذه خو مې سوېچ اک ته ديهم<br>                                                                                                    | تر Insert ته سوهم خو بیک دی نښونه یک ته انتخاب کنهم بیلهف سمبول اکېن ته نمویون سېن اکر یو مهش ب | i     |
| More Symbols           کت دهدهم خو می سویچ ای ته دیهم           المعدود می سویچ ای ته دیهم                ۲۰۰۰                 ۲۰۰۰                 ۲۰۰۰                 ۲۰۰۰                 ۲۰۰۰                 ۲۰۰۰                 ۲۰۰۰                 ۲۰۰۰                 ۲۰۰۰                 ۲۰۰۰                 ۲۰۰۰                 ۲۰۰۰                 ۲۰۰۰                 ۲۰۰۰                 ۲۰۰۰                 ۲۰۰۰                 ۲۰۰۰                 ۲۰۰۰                 ۲۰۰۰                 ۲۰۰۰                 ۲۰۰۰                 ۲۰۰۰                 ۲۰۰۰                 ۲۰۰۰                 ۲۰۰۰                 ۲۰۰۰                 ۲۰۰۰                 ۲۰۰۰                 ۲۰۰۰ <th>، څه نه ڤيد مهش ته وېڤ نښتيڅن سمبول اکېن پې بير اث مې نښوْنه يک تير ځق د</th> <th>درۇن</th>                                                                                                    | ، څه نه ڤيد مهش ته وېڤ نښتيڅن سمبول اکېن پې بير اث مې نښوْنه يک تير ځق د                        | درۇن  |
| Insert       Insert         Symbol       Symbol         Symbol       Symbol         <                                                                                        | More Symbo ينا ٻيكم صفحه نښتيزد. وختا مم صفحه درونهم وي خو بكار حرف يا سمبول دي ڤرود وي         | ls    |
| >protod       Symbol       Symbol       <                                                                                                    | Insert                                                                                          |       |
| Symbol       Symbol       Dert       Complex symbol       Symbol       Symbol                                                                                                    | هذهم خو مي سوېچ اک ته ديهم <b>ليستند ا</b>                                                      | ځق ذه |
| Symbol       Subsci Character         Symbol       Subsci Anice Prioritation Planes A         Dirth (Comple outpet box)       Subsci Anice Prioritation Planes A         Dirth 2       3       3       3       3       3       4       4         Dirth 2       3       3       3       3       3       5       4       4         Dirth 2       3       3       3       3       5       5       5       5       5       5       5       5       5       5       5       5       5       5       5       5       5       5       5       5       5       5       5       5       5       5       5       5       5       5       5       5       5       5       5       5       5       5       5       5       5       5       5       5       5       5       5       5       5       5       5       5       5       5       5       5       5       5       5       5       5       5       5       5       5       5       5       5       5       5       5       5       5       5       5       5       5       5 |                                                                                                 |       |
| Synthetic Superclass surget texts       Subset: Arabic Presentation Porese A         Dirt: [Complex surget texts]       Subset: Arabic Presentation Porese A $2$ $3$ $3$                                                                                                    | Symbol 🕂 🔯                                                                                      |       |
| $\begin{array}{c c} \label{eq:constraint} \hline \begin{tabular}{ c c c c c c c c } \hline \begin{tabular}{ c c c c c c c c c c c c c c c c c c c$                                                                                                    | Series Igocia Characters                                                                        |       |
| $\begin{array}{c} \begin{array}{c} \begin{array}{c} \begin{array}{c} \begin{array}{c} \begin{array}{c} \begin{array}{c} \begin{array}{c} $                                                                                                    | Ernet: (Complete surget boot) 👻 Sigdowt: Andre Presentation Plane-A 💌                           |       |
| $ \begin{array}{c} \hline \hline \hline \hline \hline \hline \hline \hline \hline \hline \hline \hline \hline \hline \hline \hline \hline \hline \hline$                                                                                                    |                                                                                                 |       |
| $\begin{array}{c ccccccccccccccccccccccccccccccccccc$                                                                                                    | 2 2 4 4 2 4 4 4 4 4 4 4 4 4 4 4 4 4 4 4                                                         |       |
| $\begin{array}{c ccccccccccccccccccccccccccccccccccc$                                                                                                    | 2 2 2 2 2 2 2 2 2 4 4 4 5 6 6 6 6 6 6 6 6 6 6 6 6 6 6 6 6                                       |       |
| Becompty used synchrotic<br>$3 \in f \otimes e^{-\pi x}$ $\otimes e^{-\pi x} \pm f \otimes e^{-\pi x} \pm f \otimes f \otimes e^{-\pi x} \pm f \otimes e^{-\pi x} \oplus \mu \alpha$<br>ARABIC LETTER VEHICULAL FORTH<br>Generator: Theorem Synchronic FreeD free United Synchronic FreeD free United Synchronic FreeD All + 12                                                                                                    | <u> </u>                                                                                        |       |
| Becertly used synchols:<br>$3 \in f \otimes w \otimes w \pm t \neq s \geq t + x \leftrightarrow \mu \alpha$<br>ARABIS: LETTER VEH MEDIAL PORTY: Character code: (PSC) freq: Lincode (by )<br>(and Carend:) Shortcat (or): (PSC), All+12                                                                                                    |                                                                                                 |       |
| i       €       £       ¥       ©       ™       ±       ≠       ≤       ≥       ÷       ×       ∞       µ       α         ARABIC LETTER VEH MEDUAL PORM       Character code: PROD       freq:       Lincode (her)       ∞         (bdoCorrect       Shortox (key       Shortox (key       Shortox (key       Shortox (key       Shortox (key                                                                                                    | Biorniti uaid quidate:                                                                          |       |
| ARADIC LETTER VEH MEDIAL PORM Character code: PDED frog: Lincode (by )                                                                                                    | $3 \in f \times 0^{\circ} = f \times 0^{\circ}$                                                 |       |
| (http://www.t) Shortcut. (ary                                                                                                    | ARABIC LETTER VEH HEDULE FORM Character code: PMCD fing: Lincode (lan -                         |       |
|                                                                                                    | (aduCiment Shortox Ser Shortox Ler. 1986), Alt+1                                                |       |
| Deate Canad                                                                                                    |                                                                                                 |       |

| ، از طریق کیبورد نقشهم؟                                                                                                    | څرهنگ کنهم ادي سمبولېن مس                                                                                                    |
|----------------------------------------------------------------------------------------------------|----------------------------------------------------------------------------------------------------|
| کنهم المستقلم المحمد المحمد المحم<br>المحمد المحمد المحمد المحمد المحمد المحمد المحمد المحمد المحمد المحمد المحمد المحمد المحمد المحمد المحمد المحمد<br>المحمد المحمد المحمد المحمد المحمد المحمد المحمد المحمد المحمد المحمد المحمد المحمد المحمد المحمد المحمد المحمد<br>المحمد المحمد المحمد المحمد المحمد المحمد المحمد المحمد المحمد المحمد المحمد المحمد المحمد المحمد المحمد المحم<br>المحمد المحمد المحمد المحمد المحمد المحمد المحمد المحمد المحمد المحمد المحمد المحمد المحمد المحمد المحمد المحمد المحمد المحمد المحمد المحمد المحمد المحمد المحمد المحمد المحمد المحمد المحمد المحمد المحم | تر Insert ته سوَ هم خو بیک دی نښوُنه یک ته انتخاب<br>پی بیر اٹ می نښوُنه یک تیر ته حُق ذهذهم                                                                                                    |
| ؤد بعد بیک می<br>Symbol (Jacob Character)                                                                                                    | از مم صفحه درؤنهم دې وم حرف يا سمبول انتخاب چو                                                                                                    |
| Dert: (Conside surget back)     Sighest: Arabe Presentation Forme A       نت يم صفحه     ج       ي     ج       ي     ي       ي     ي       ي     ي       ي     ي       ي     ي       ي     ي       ي     ي       ي     ي       ي     ي       ي     ي       ي     ي                                                                                                    | Shortcut Key                                                                                                    |
| $\begin{array}{c c} \hline & & & \\ \hline & & \\ \hline & \\ \hline & \\ \hline & \\ \hline \\ \hline$                                                                                                    |                                                                                                    |
| ARABIC LETTER VEH VEDUAL PORM Character code: (PDD) fing; Lincode (Hun) (<br>(addoConnect) [Nortox Sery] Shortoxt lery: (PBD), Alt+II<br>[Invest] Cancel                                                                                                    | Consum Consumers                                                                                                    |
| وختا ادي يم صفحه دي نښتايد بعد کيبورد تير تي ته Ctrl تکمه يک انجڤهم                                                                                                    | Specify farifytant important<br>Caperal y largest largest<br>Caperal largest<br>Caperal largest<br>Caperal largest<br>Caperal y largest<br>Caperal y largest |
| بېو از حرفېن ته کيبورد تير ته ځق ذهذهم مثال w بعد از دې ته ېيکم<br>اک فعال سود خو مي ته انتخاب کنهم                                                                                                    | Siege changes In: Normal W<br>Controllor<br>Inverto IV-2 & diseaster                                                                                                    |
| <u>Assign</u> Remove Reset All                                                                                                    | Cost AL                                                                                                    |

چېداو مهش کار ته اجرا سود. شچ هر وخت ادی مهش ارد یه مهش حرف یا سمبول بکار څه سود Ctrl ته انجفهم ات w ته دبیهم بعد (ڤ) ته نفشچ سود.

### طريق خو امضاء ي كمپيوتري تر صفحه ڤيداو وُرد اند

تر Insert ته سوَهم خو بِیک دی نښوُنه یک ته انتخاب کنهم Signature Line یې صفحه ته نموْیوْن سوْد وم تی ته Ok انتخاب کنهم خو بیگه صفحه ته نښتیزد وم گه ته خوْنه پری کنهم خو Ok ته ځق ذهذهم.

| Signature Setup                                                                     |                                         |
|-------------------------------------------------------------------------------------|-----------------------------------------|
| Suggested ganer (for example, John Doe):                                            | می خانه یک اند ته خو نور ات تخلص ننشیم  |
| Suggested signer's pile (for example, Manager):                                     | ې د اند کې اند که د. دادنه اندې .       |
| Suggested signer's e-mail address:                                                  | مي هند پات تا به کو رغبیه نسبیم         |
| Instructions to the signer:                                                         | مي خانه يک اند نه خو ادرس انثرنتي نفسهم |
| Before signing this document, venfy that the content you<br>are signing is correct. |                                         |
| Allow the signer to add comments in the Sign dialog                                 |                                         |
| Show sign gate in signature line                                                    |                                         |
| OK Cancel                                                                           |                                         |

### طريق ساعت ات تاريخ تر روبي صفحه ورد فيداو

تر Insert ته سوَ هم خو بیک دی نښوُنه یک ته انتخاب کنهم Date & Time 🕄 بی صفحه ته نموْیوُن سوْد از وم اند ته خو دل ته ېي نمونه ي از تاریخ ات ساعت انتخابهم خو Ok ته ځق ذهذهم دېگه کار ته تر صفحه نموْیوُن سوَد.

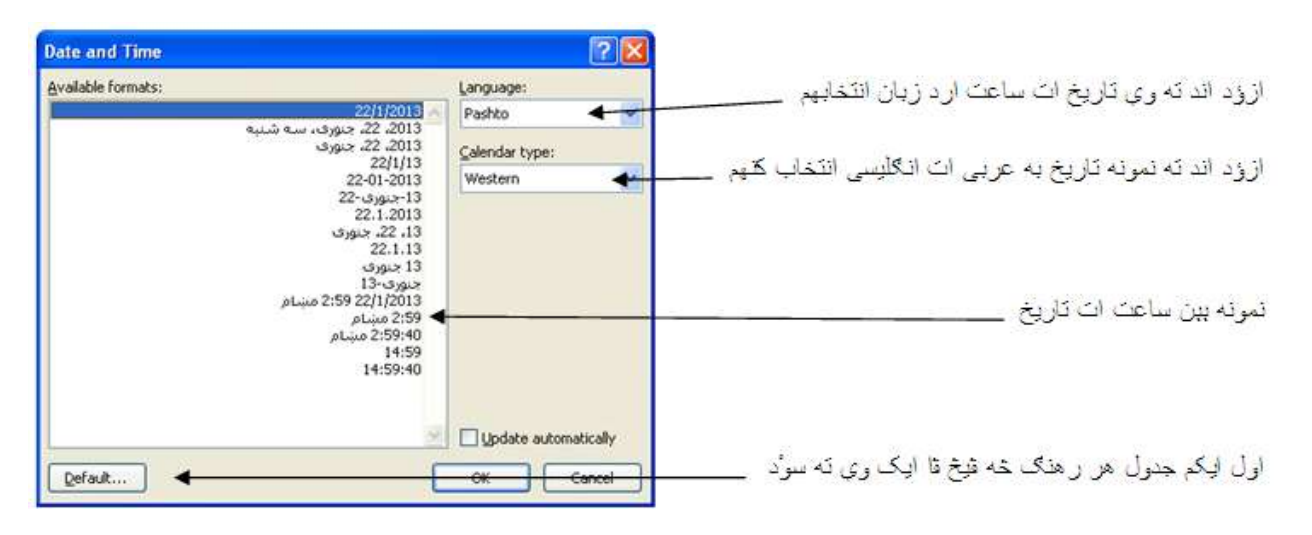

### څرهنگ ورهق ايستاده كايې ات چپله كنهم؟

وختا ادي مهش ته يگوْن چيز نڤشهم خو مهش دل ڤيد ادي وي ور هق تي ايستاده کاي چاپهم يا چپله چير هم ته

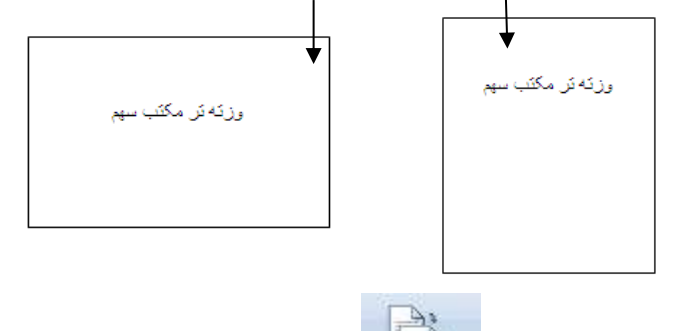

بعد از پروگروْم بِيت چِيد ته Page Layout سَوَهم

Orientation

شکل اکېن ته نښتېن از وېڤ درؤن اند ته می نښوْنه یک تیر ځق ذهذهم میکو نمونه ېن ته نښتېن بعد مطابق کار خو ته وېڤ خشهم خو مهش ورهق ته ېیک وې رهنگ دېگه سوْد بعد تر Office Button ته سوَهم خو Print تیر تی ته یدهم خو نڨشچنېن ته مَعلُم سین از وېڤ درؤن ته ېیک می نښوْنه یک انتخابهم ات مَعلُم ته سوْد مهش ورق تش ځرهنگ چاپ سوْد.

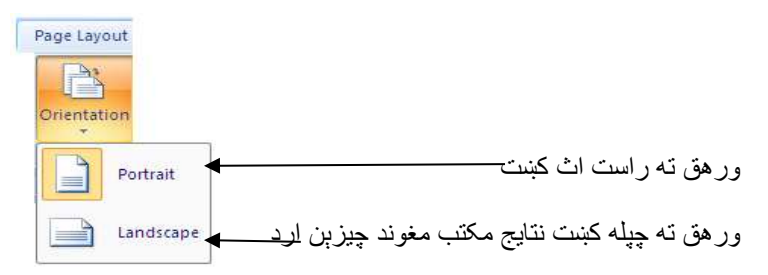

### ور هق تیر ات تگاف ات کنجین ته ورد اند خرهنگ اندازه گیریهم ؟

وخت نفشتاو شروع څه کنهم همیشه ته مَعلُم سوْد ادی خهط ته ورهق ته از کهدند شروع سوْد ات کهدند ته ختم سوْد هما بعضي وخت یگان مښکل نفشتاو وخت اند خلق څه سوْد چیرهم ته.

بعد از پروگروْم بیت چید ته Page Layout تیر تی سوَ هم

1901

| <u></u> | - |  |
|---------|---|--|

11-12

شکل اکېن ته نښتېن از وېڤ درؤن اند ته مي نښونه يک تير ځق ذهذهم Margins خشهم خو مهش ور هق ته بيک وي ر هنگ سوْد

| Page Layout                                                     |                                                           |
|-----------------------------------------------------------------|-----------------------------------------------------------|
| Margins                                                         |                                                           |
| Normal<br>Top: 1" Bottom: 1"<br>Left: 1" Hoght: 1               | ور هق ته به حالت منظم کنیت                                |
| Top: 0.5" Bottom: 0.5"<br>Left: 0.5"                            | شروع ات ختم ور هق ته نفشجن ارد ایت دي کښت                 |
| Moderate<br>Top 1"<br>Left: 0.75"<br>Bottom: 1"<br>Fight: 0.75" | شروع ات ختم ور هق ته نفشجتای ارد از تیر ات تکاف تهنگ کنیت |
| Wide<br>Top: 1"                                                 | شروع ات خدّم ور هق نه نفشدًای ارد از پلیبن تهنگ کیمت      |
| Minored<br>Top: 1" Bottom: 1"<br>Inside 1.25" Outside 1"        | بېنک مغوند ته از بي ور هق ذو ور هق کښت                    |
| Top: 1" Bottom: 1"<br>Left: 1.25" Right: 1.25"                  | ور هق ته به اندازه صفحه ورد ۲۰۰۴ جور کیت                  |
| Custom Mgrgins                                                  |                                                           |

اگر مهش دل څه ڤید ادی خو ور هق ته نقشتاو از راست ات چهپ طرف خو دل ته شروع ات ختم کنهم از میڤ نښوْنه یکېن ته کار زېر هم ادی ېېو ته از راست طرف کار کښت ات ېېو از چهپ طرف.

| ىم | ≹≣ Left:  | 0- ‡ | تیرت _تکاف          | هما از    | لپ کښت      | کھم ات     | اندازه ذ | ورهق     | طرف      | چهپ   | از   | تە     | يم    |
|----|-----------|------|---------------------|-----------|-------------|------------|----------|----------|----------|-------|------|--------|-------|
|    | ≣≝ Right: | 0" 🗘 | کار زې <u>ر هم </u> | جهتکېن ته | تیرت تکاف . | بنت هما از | ات لپ کې | دازه کهم | ور هق اذ | ، طرف | راست | ه از ر | یم ته |

| ر تە ئى مۇت سىم |
|-----------------|
| <b>←</b> →      |
|                 |
|                 |

### خرهنگ ته ورد ۲۰۰۷ اند اندازه صفحه مطابق ورهق انتخاب کنهم؟

ور هقېن اند فنه اندازه A4,Letter,Legal.A3.A5,B4,B5 ات دېگه ېن بعد مثال مهش اند يې ماشين چاپ ادی وم اند وم اندازې ور هقA4 پس بايد مهش اول ورد اند نڤشتاو شروع څه کنهم خو ور هق اندازه تعين کنهم ادی وخت چاپ چيداو اند مښکل خلق مه سوْد بعد دی کار ارد ته چير هم.

بعد از پروگروْم بیت چید ته Page Layout تیر تی سوَهم

1901

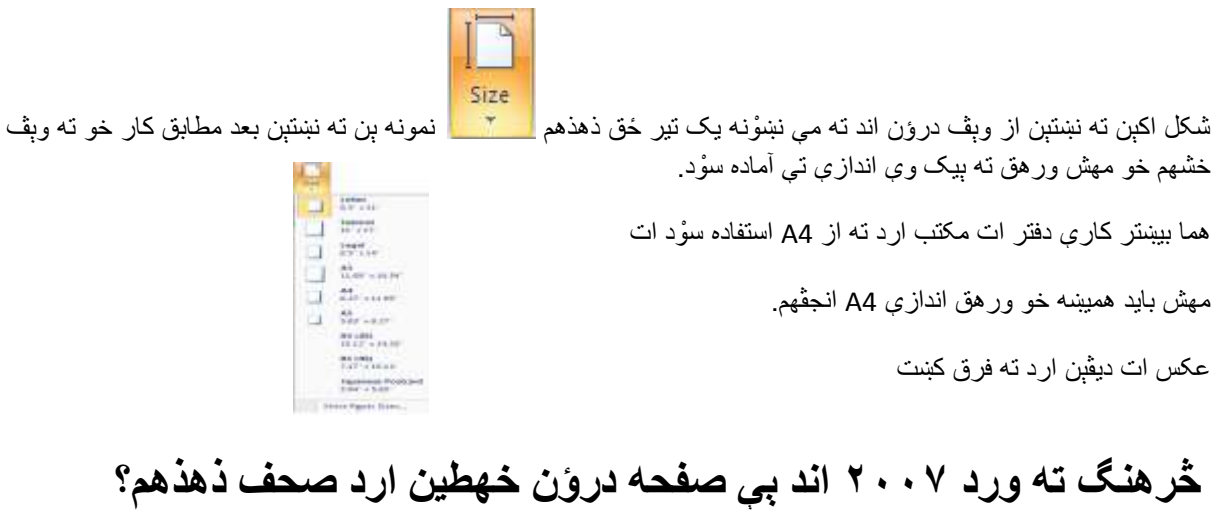

بعد از پروگروْم بیت چید ته Page Layout تیر تی سوَهم

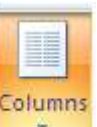

شكل اكبن ته نبستبن از وبِڤ درون اند ته مي نبنونه يك تير حق ذهذهم \_\_\_\_\_ نمونه بن ته نبستبن بعد مطابق كار خو ته وبِڤ خشهم خو مهش ورهق تي ته صحف بندي سوْد يد مهش دل اگر ذو صحف خشهم هرى يا ليده اگر مهش دل از هري ليدي څه ڤيد هر وبِڤ نبنونه يكبن آخر ته More columns انتخابهم خو يي صفحه ته نبستيزد بعد بيك مي جاى اند ته به شماره، صحفبن نقشهم خو ok ته حق ذهذهم سوْد خو قا ته تر بيگه صحف تيزد بايد همينه مهش وښ ڤيد تا صحف بيوم خلاص څه نه مهم تر ذيونم ته څه نقشهم صحف ذيونم ته خراب سوْد

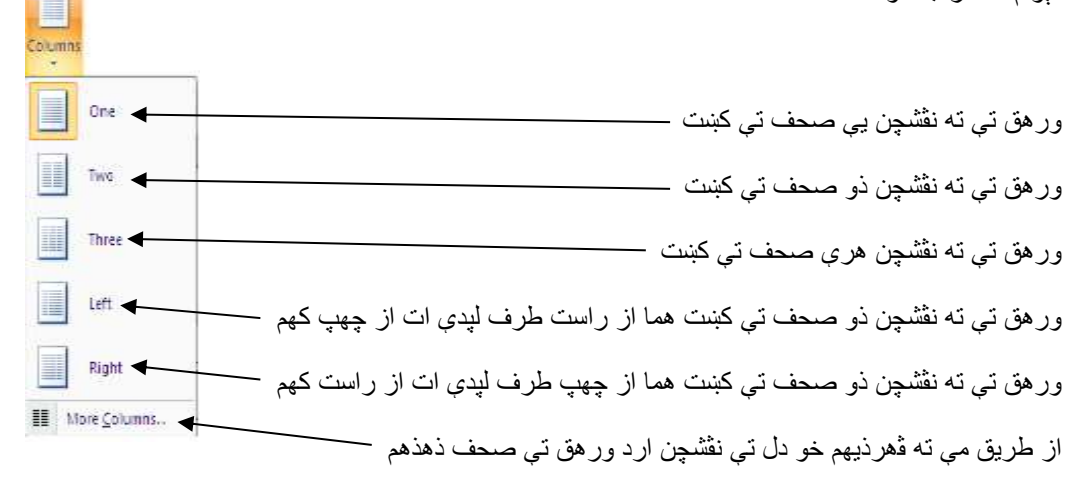

### څرهنگ ته ورد ۲۰۰۷ اند نقشچن پې بير که نقشهم؟

بعد از پروگروْم بِیت چید ته Page Layout تیر ته سوَهم

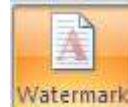

| No waterma     Picture water     Select Pace | rkj<br>rmark<br>um           | کسرای در افکار است دوره در از آند و افاد کارش دور افکار در در آم                             |
|----------------------------------------------|------------------------------|----------------------------------------------------------------------------------------------|
| Scale:                                       | Adto 🖌 🖉 Wathout             | میں اور کو تشتیق پیر کہ تر سر اول یہ سی کیہ چک چر کی دستم کو بعد یہ ۔<br>Picture watermark ⊙ |
| Longuage:                                    | English (U.S.)               | Select Picture                                                                               |
| Font:                                        | Calbo                        |                                                                                              |
| Scel<br>Color:                               | Automatic v Semitrarisparent | ئر  مېش دل نفشچن پېپر ګه نفشهم مي خانه پک ټېر تي ته ځق ذهذهم ات دهذ                          |
| Layout:                                      | Diagonal C Hortsontal        | ستال ارد جایین ته فعل سبن. بعد از ختم خو کار ته ok دیهم.                                     |
|                                              | Apply OK Cancel              |                                                                                              |

| Text watern    | nark                  | د ۵. م اد راد رم                                                          |
|----------------|-----------------------|---------------------------------------------------------------------------|
| Language:      | English (U.S.)        | ريون نه ارود اند خشهم                                                     |
| <u>I</u> ext:  | ASAP                  | یؤد اند ته نفتیهم ــــــــــــــــــــــــــــــــــــ                    |
| Eont:          | Calibri 🖌 🔽           | בי זו די איי איי איי איין איין איין איין איין                             |
| <u>S</u> ize:  | Auto                  |                                                                           |
| <u>⊂</u> olor: | Semitransparent       | ازؤد اند ته نفشجن ځلک ات غله کنهم                                         |
| Layout:        | Diagonal O Horizontal | ازؤد اند ته وي نفشچن ارد ر هنګ زېز هم ـــــــــــــــــــــــــــــــــــ |
|                | Apply OK Cancel       |                                                                           |

# څر هنگ ته ورد ۲۰۰۷ اند ور هق پیڅ فک ات ر هنگ کنېن؟

بعد از پروگروْم بیت چید ته Page Layout تیر تی سوَهم

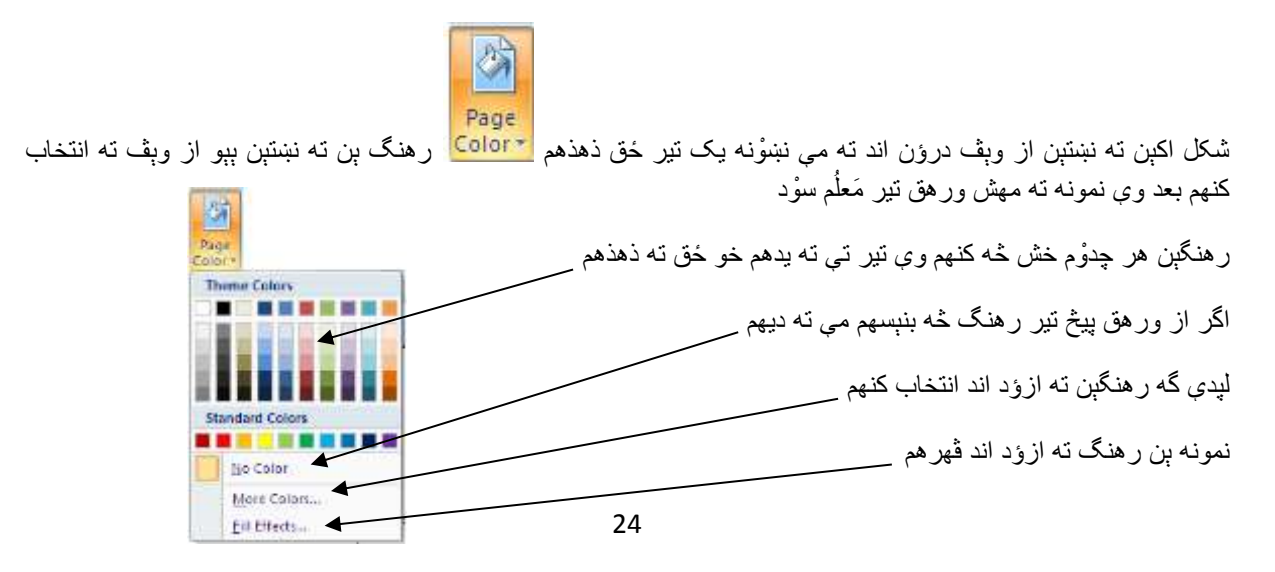

### څر هنگ ته ورد ۲۰۰۷ اند ور هق گرگنوښه گل ات خهط انجېن؟

بعد از پروگروْم بیت چید ته Page Layout تیر تی سوَهم

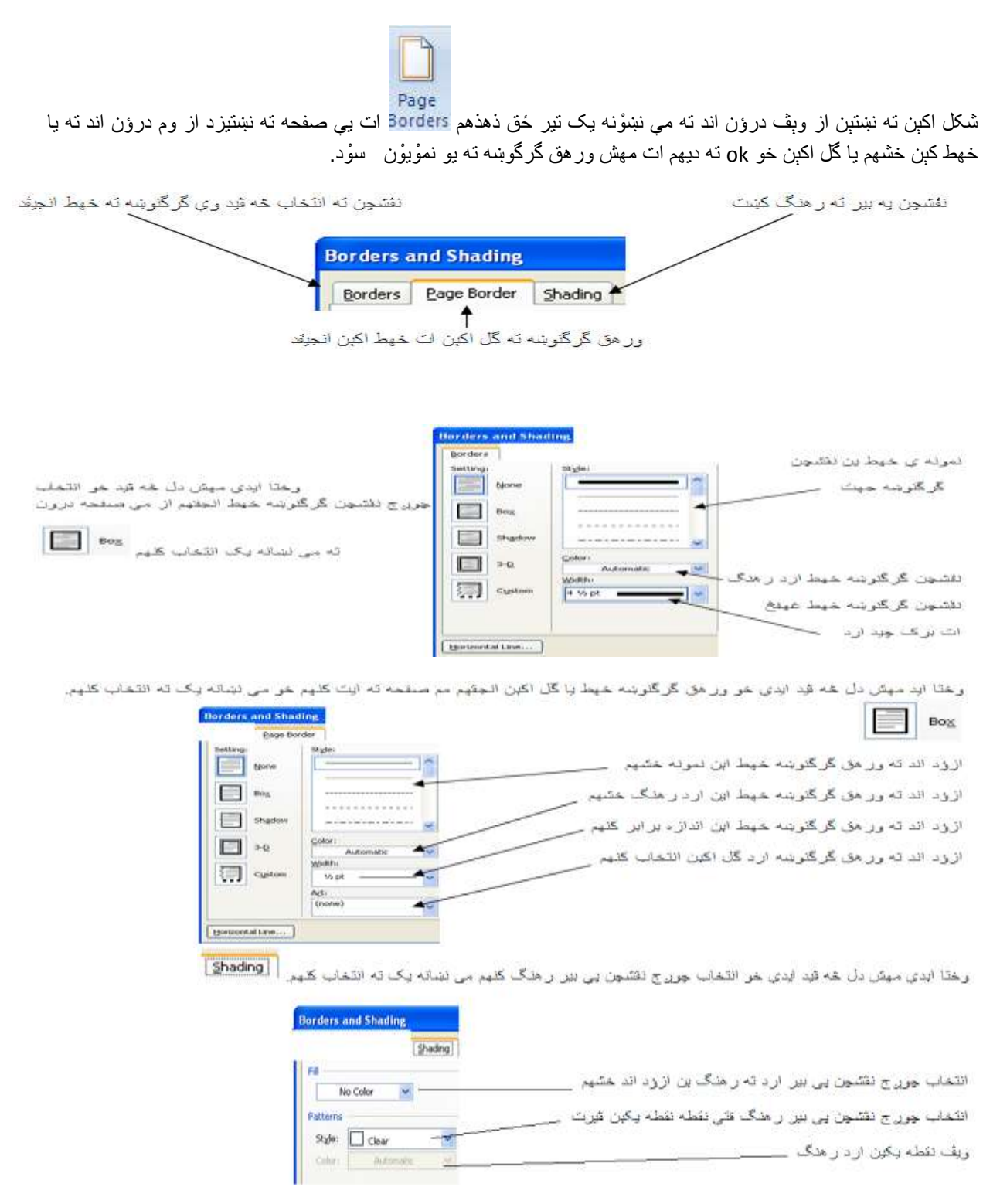

### څرهنگ ته ورد ۲۰۰۷ اند فهرست جورېن؟

بعد از پروگروم بیت چیداو ته References تیر تی سوّهم هما مهش کتاب باید نقشچن قید عنووْنبن ته بېو بېو انتخاب کنهم ات می نښونه یک تیر ته ځق ذهذهم ات <sup>▲ Add Text</sup> 1 level 1 ته خشهم وختا ادی خو کتاب اندهم فُک اث وم عنووُنبن بیکدی تیر انتخاب چودت <sup>▲ Add Text</sup> 1 level ذادج ست بعد تر صفحه اول ته سوَهم خو خو پتهنک ته صفحه اول اند زوېذهم خو می

| خشعد | نښه نه  | مے    | تە      | اند | درون   | ە ىڤ    | jĮ     | نستىن  | تە | ்ப    | نمەنە   | Table of<br>Contents * | كنعد | انتخاب | تە | ىك | نښۀ نه |
|------|---------|-------|---------|-----|--------|---------|--------|--------|----|-------|---------|------------------------|------|--------|----|----|--------|
| ( 5  | J.      | Ų     |         |     | 0,5    | :5      | 2      | 0, .   |    | 0,    |         | Contents               | (3   |        |    |    |        |
| ب اث | م اث خو | ر منظ | مه قتير | صفد | ماره ې | ل اند ش | به اوا | ته صفح | ست | ں فھر | ات مهشر | Heading 2<br>Heading 3 |      |        |    |    | 1      |

جۇر سۇد.

1901

### څر هنگ ته ورد ۲۰۰۷ تشريح يې چيز هر تگاف نښون قتير قهر هم؟

کتابېن اند ته زمانې در بارې يې چيز مَعْلُمات لېده څه ذېېن وې ته هر پاور هقى ڤين هما وې نښوْنه قتير ادى بايد ښاېېج فهمت ادى ېيکېد تشريح مربوط چدوْم چيز مگر ورد ۲۰۰۷ اند ته ځر هنگ دې کار انجوْم ذهذهم مثال وز ته يې مقاله نڤشم خو از وم درؤن اند ته تفصيل ناصرخسرو هر پاور هقې شرح ذهم بعد چيروم ته. بعد از پروگروْم ېيت چيداو ته References تير تې سوَهم

# AB1

متن ناصرخسرو ته از صفحه درؤن انتخاب كنم خو مي نښونه يک ته حُق ذهم Footnote پتنهک ته شماره قتير هر پاور هقي نښتيزد بعد خو تفصيل ته نقشهم خو پس ته اصل صفحه اند يدم. شچ ته اگر ناصرخسرو متن تير خو موس څه ڤهم وي تفصيل ته يې چوکات اک درؤن يمند مَعلُم سوْد.

Insert Endnote ته وختا استفاده سوْد ادى مهش دل ڤيد خو تفصيل آخرين خهط متن پي بير اث نڤشهم 👔

م نښونه يک ته فُک اث تفصيلېن بېو بېو پيذا کښت 🕻

Show Notes 🖬 يم نښوُنه يک ته تفصيلېن اند وېڤ جز صفحه دروُن د ڤيست ات پيذا کښت

وختا ادی یگۈن چیز مهم هر خو کمپیوتر ثبتهم یا بیگۈن نفر ارد بازهم مگم یو نفر صرف وی ښیداو ڤهرذید ات وی نڤشچن اند دېگه تغیرات ڤیداو مه ڤهرذید ات وې متن کاپي چیداو مه ڤهرذید.

وختا ادی وردهم دې ېيت چود يا پرا از نڤشتاو يا بعد از نڤشتاو ته تر مينوی Review سوَهم خو مې نښوْنه يک ته انتخاب کنهم

| Restrict For کې جدول ته مَعلَّم سوْد از وم درؤن اند ته مي موقعيت اند يدهم | matting and Editing                  | Protect<br>Document *<br>Protect |
|---------------------------------------------------------------------------|--------------------------------------|----------------------------------|
| هم تا علامه صحيح نبنتيز د                                                 | ىۈنە يک تير تې تە ځق ذهذه            | خو مې چهارخ                      |
|                                                                           | 2. Editing restrictions              |                                  |
|                                                                           | Allow only this type o the document: | f editing in                     |
| — بورد اند بابد دستگه قُدد <u>ا</u>                                       | No changes (Read only)               | *                                |
|                                                                           |                                      |                                  |

بعد از تكميل دم پتير جدول كار مى نښونه يك تير تى ته ځق ذهذهم ves, Start Enforcing Protection يم جدول ته نښتيز د بعد رمز ته خو دل تير نقشهم خو Ok ته ديهم دېگه تا وې رمز ېيت نه كنهم يچهي اث ته وې مهش نقشچن اند تغيرات قيداو نه قهرنيد.

| Start Enforcing Protection                                                                | ? 🔀                             |
|-------------------------------------------------------------------------------------------|---------------------------------|
| Embertion method                                                                          |                                 |
| C Fassword                                                                                |                                 |
| (the document is not interspheric Malecons use<br>file and remove the password.)          | ins can add the                 |
| griter new password (optional): 120                                                       | )                               |
| Reenter persecution confirm   123                                                         | 3                               |
| O Liker suthentikation                                                                    |                                 |
| (Authoritizated owners can renove document<br>document is encrypted and Restricted Access | crotection. The<br>is chabled.) |
|                                                                                           | Cored                           |
|                                                                                           |                                 |

پس ته دوباره اگر مهش دل وې خو نڤشچن ارد وې فُک اث اسبابېن فعال چيداو څه ڤيد يعنی وې رمز بنېستاو تر مينوی

Restrict <u>F</u>ormatting and Editing بعد از دی ته یی

Review ته سوَ هم خو مي نښونه يک ته انتخاب کنهم Review

جدول نښتيزد ازمند ته مي نښونه يک تير تي ځق ذهذهم [Stop Protection] يي جدول اک ته نښتيزد وي رمز ادى مهشهم قلف چيداو جهت پراکي څه نقشت شچ ته دوبار مم جدول اک اند گه وي نقشهم ات Ok ته ديهم خو صفحه ته آزاد سود بعد هر تغيرات قيداو ته دېگه بافت.

| Unprotect Document | ? 🛛    |
|--------------------|--------|
| Eassword:          | 2.5.5  |
| 123                |        |
| OK                 | Cancel |

### مينوی View وظيفه ورد ۲۰۰۷ اند چيز؟

مینوې View وظیفه ورد ۲۰۰۷ اند ېیک دوُند ادی اسبابېنېن هر وم درؤن څه وېڤ ته ځق ذهذهم ات وهذ ته فعال ات غیر فعال سېن

هما وهذ اسبابين اگر فعال څه ڤېېن چيز کار ته کنېن ات غير فعال څه ڤېېن چيز مښکل سوْد.

| Pri                                                                             | nt Full Screen Web (<br>Reading Layout             | Dutline Draft                       |
|---------------------------------------------------------------------------------|----------------------------------------------------|-------------------------------------|
| مهذ نښونه بن ته ور هق نمونه تغیر ذېبن هما نقشچن ات نقشتاو اند ته اچ اث          | Document view                                      | م<br>مښکل خلق نه کنړ                |
|                                                                                 |                                                    | مبادل على ٢٠ عم                     |
| فه گرگنوښه ورد اند خط کش څه نه ڤېد مي تير تي ته ځق ذهذهم ات بعد از علامه        | ښوْنه يک ته وختا ادي صح                            | Ruler 🔽 يم ذ                        |
| د.                                                                              | کش صفحه گرگنوښه نښتيز                              | صحيح ته يو خط                       |
| ڤيد ور هق تي ته کتابچه چهارخهطه دستور نښوْن نښتيزد بعد مي فعال چيد رسوْمي       | یم نښوْنه یک اگر فعال څه                           | 回 Gridlines 📃                       |
| ىال څه سوْد از طرف ر است صفحه خيز اند ته يگه صفحه نښتيزد.                       | یم نښوْنه یک اگر فع                                | ocument Map                         |
| فه سوْد از طرف راست ته صفحه خیز اند فُک اٹ صفحه بن حُلک اٹ نښوْن ذید.           | یم نښوْنه یک اگر فعال ک                            | Thumbnails                          |
|                                                                                 | Zoom 100%                                          | One Page<br>Two Pages<br>Page Width |
| وْنه بِن ته صفحه حُلبِک ات غله کنبِن هما نفشچن اند ته تغیر ات نیاذد یم کار وبِڤ | مهذ نښ                                             | m                                   |
| ، ڤېېن. بعد خو صفحه خب غله کنېن خو کارېن.<br>يت.                                | ادی وېڤ څيمېن ضعيف څه<br>وُنه يک ته ېې صفحه نو قير | مردمېن ارد خب<br>New<br>Window      |
| ره بیت څه قېد ات و هذ هر Taskbar څه قبېن بعد مهش دل قېد ادی وېڤ فُک ات          | له یک ته ورد اگه څوْند جا                          | Arrange<br>All                      |
| د ڤيست بعد از مي ته استفاده کنهم.                                               | پرذہ تیر                                           | یکبار اث                            |
| ست مثال اگر میش ہے صفحہ بیت کنیم ہو انگلیسے قید ات میش دل وی تر جمع             | یک ته ور هق ذو بخښه ک                              | Split ہم نشو نہ                     |
| ب يو يې د د د د د د د د د د د د د د د د د د                                     | <u>ب</u> = ررس ر<br>ه ڤېد از                       | چيداو څ                             |